## Printing from Personal Computer to School Printers

1. Open a web browser and go to the following web address:

http://gutenberg.dukes.lan:9191/user

2. Login with your Marlington User Name and Password (same one you login into the computers with).

| P        | aper    | Cut |
|----------|---------|-----|
|          |         |     |
| Username | g_bush  | *1  |
| Password | •••••   | *1  |
| Language | English | \$  |

3. Click on the Web Print icon on the left.

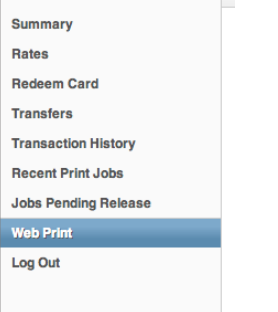

4. Click on the Submit a Job link.

| -           |                                                                                                    | ,       |               |       |      |        |  |  |
|-------------|----------------------------------------------------------------------------------------------------|---------|---------------|-------|------|--------|--|--|
| ١           | Neb Print                                                                                                    |         |               |       |      |        |  |  |
| V<br>U<br>S | Web Print is a service to enable printing for laptop, wireless and unauthenticated<br>users without the need to install print drivers. To upload a document for printing, click<br>Submit a Job below. |         |               |       |      |        |  |  |
|             | Submit Time                                                                                                    | Printer | Document Name | Pages | Cost | Status |  |  |
|             | No active jobs                                                                                                    |         |               |       |      |        |  |  |

5. Choose the appropriate printer depending on the building you are at.

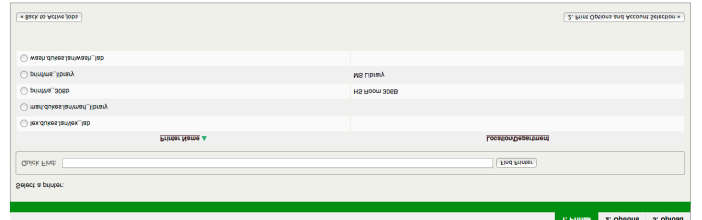

6. Click the Print Options and Account Selection button.

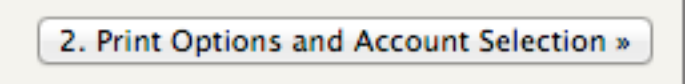

7. Click on the Upload Documents button.

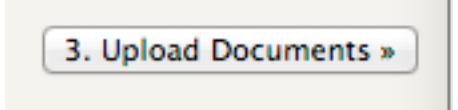

- 8. Choose the file (**MUST BE IN PDF FORM**).
- 9. Click on the Upload & Complete button.

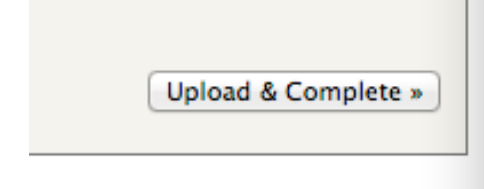

10. Go pickup your printed job.